NOKIA

#### Included in this package:

- Activation card
- Quick Start Guide
- About Your Phone booklet
- Phone
- Charger USB-C Cable

#### Initial Phone Setup:

Your phone already has a SIM card installed.

Your phone's battery may not be fully charged. Use the USB-C Cable and charger included in your package to charge your phone fully before the first use.

To turn your phone ON, press and hold the Power/ Lock button. To turn your phone OFF, press the Power/Lock button and the volume up button at the same time.

#### Set up your Google<sup>™</sup> Account:

During your initial phone setup you will be prompted to log into your Google account. You may skip this step and return to it using the steps below.

- 1. Tap Settings > Passwords & accounts > Add account > Google.
- 2. Type in your Google account credentials and tap Next, or, to create a new account, tap Create account.
- 3. Follow the instructions on your phone.

#### **Security Settings:**

Set a screen lock During your initial phone setup you will be prompted choose a screen lock option. You may skip this step and return to it using the steps below.

- on your phone.

# **Quick Start Guide** Nokia xx

# N150DL

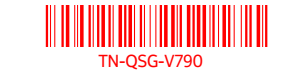

# Make and Receive Calls:

1. Tap 🛰

2. Tap iii and type in a number, or tap 🚢 and select a contact you want to call.

BC

#### 3. Tap 📞

#### Answer a call

To answer a call when your screen is unlocked, tap **ANSWER**. To answer a call when your screen is locked, swipe up.

# Add a contact

1. Tap Contacts > 🛨

2. Fill out the information.

3. Tap Save.

PDF

# Voicemail Setup:

For instructions on how to set up voicemail, contact your service provider. When you have new voice mail QO appears in the status bar. Swipe down and tap the notification to listen to the voicemail.

# **Text and Picture Messaging:**

1. Tap on the Messages icon 😑.

#### 2. Tap Start chat.

- 3. To add a recipient, tap 🗒 , type in their number, and tap  $\checkmark$ . To add a recipient from your existing contacts, start typing their name, once the contact list appears tap on the desired contact name.
- 4. To add more recipients, tap 2+. After choosing all the recipients, tap Next.
- 5. Write your message in the text box.
- 6. To add a photo, tap **and tap** O to take a new photo, or tap **Gallery** and select an existing photo.

#### 7.Tap ►.

#### Notifications and Quick Settings:

When you receive new notifications, such as messages or missed calls, icons appear at the top of the screen. To access your notifications, swipe down from the top of the screen. To close the view, swipe up on the screen.

To activate a feature, swipe down from the top of the screen and choose the quick setting. To see more icons, drag the quick settings menu down.

# Turn on Wi-Fi:

- 1. Tap Settings > Network & internet > Wi-Fi.
- 2.Switch Use Wi-Fi ON.
- 3.Select the connection you want to use.

#### **Using your Mobile Internet:**

1. Tap on the Chrome icon 🧐

- 2. Write a search word or a web address in the search field.
- 3. Tap  $\rightarrow$ , or select from the proposed matches.

# **Bluetooth® Connectivity:**

preferences > Bluetooth.

#### 2. Switch Use Bluetooth to ON.

- the other device.
- device.
- devices.

#### 1. Tap Settings > Security > Screen lock.

2. Choose the type of lock and follow the instructions

# Unlock your phone:

Press the Power/Lock button and enter your screen lock.

# Set up fingerprint authentication

#### 1. Tap Settings > Security > Fingerprint.

2. Select your backup screen lock method and follow the instructions on your phone.

### Unlock your phone with your fingerprint

To unlock your phone, place your registered finger on the Power/Lock button.

1. Tap Settings > Connected devices > Connection

3. Make sure the device you are pairing to is turned on. You may need to start the pairing process from

For details, refer to the user guide for the other

4. Tap Pair new device and tap the device you want to pair with from the list of discovered Bluetooth

5. You may need to type in a passcode. For details, refer to the user guide for the other device.

#### Notification and Status Icons:

| * | Bluetooth connection is on |
|---|----------------------------|
| • | Wi-Fi is on                |
| ★ | Airplane mode is on        |
|   | Battery status             |
|   |                            |

| Regulatory Agency Information         |              |  |
|---------------------------------------|--------------|--|
| FCC ID                                | 2AJOTTA-1500 |  |
| Max. SAR (W/kg) - Head                | 1.16 W/kg    |  |
| Max. SAR (W/kg) - Body                | 1.31 W/kg    |  |
| HAC (Hearing Aid Compatible) & Rating | M4/T3        |  |

HMD Global Oy is the exclusive licensee of the Nokia brand for phones & tablets. Nokia is a registered trademark of Nokia Corporation. Google and other related marks and logos are trademarks of Google LLC. The Bluetooth word mark and logos are owned by the Bluetooth SIG, Inc. and any use of such marks by HMD Global is under license.